## Windows 7, 8, 8.1, & 10 64-bit settings to reenable Smart Card Service

Click Start, type: *regedit.exe* in the white search box. Back up your Registry before proceeding. Instructions: <u>http://windowsxp.mvps.org/registry.htm</u>

Navigate down to: HKEY\_LOCAL\_MACHINE\System\CurrentControlSet\Services\SCardSvr

Mirror your computer to these settings:

| 📸 Registry Editor |                                                                                                    |              |                                                                                           |   |                                                              |                                                               |                                                                                                    |  |  |  |
|-------------------|----------------------------------------------------------------------------------------------------|--------------|-------------------------------------------------------------------------------------------|---|--------------------------------------------------------------|---------------------------------------------------------------|----------------------------------------------------------------------------------------------------|--|--|--|
| <u>F</u> ile      | <u>E</u> dit                                                                                                    | <u>V</u> iew | F <u>a</u> vorites <u>H</u> elp                                                           |   |                                                              |                                                               |                                                                                                    |  |  |  |
|                   |                                                                                                    |              | RemoteAccess RemoteRegistry RpcEptMapper RpcLocator                                       | * | Name<br>ab (Default)<br>ab DependOnService<br>ab Description | Type<br>REG_SZ<br>REG_MULTI_SZ<br>REG_SZ                      | Data<br>(value not set)<br>PlugPlay<br>@%SystemRoot%\System32\SCardSvr.dll,-5                                                       |  |  |  |
|                   |                                                                                                    |              |                                                                                           |   | DisplayName ErrorControl FailureActions Group DisplayName    | REG_SZ<br>REG_DWORD<br>REG_BINARY<br>REG_SZ<br>REG_EXPAND_SZ  | @%SystemRoot%\System32\SCardSvr.dll,-1<br>0x00000001 (1)<br>84 03 00 00 00 00 00 00 00 00 00 00 03 00 00                            |  |  |  |
|                   |                                                                                                    |              | ScardSvr ScardSvr ScardSvr ScardSvr ScardSvr ScardSvr ScardSvr ScardSvr ScardSvr ScardSvr |   |                                                              | REG_SZ<br>REG_MULTI_SZ<br>REG_DWORD<br>REG_DWORD<br>REG_DWORD | NT AUTHORITY\LocalService<br>SeCreateGlobalPrivilege SeChangeNotifyPrivilege<br>0x00000001 (1)<br>0x00000002 (2)<br>0x00000020 (32) |  |  |  |
| ۲ 📄<br>Com        | Image: Screedure Image: Screedure   Image: Screedure Image: Screedure   Image: Screedure Image: Screedure   Computer\HKEY_LOCAL_MACHINE\SYSTEM\CurrentControlSet\services\SCardSvr Image: Screedure |              |                                                                                           |   |                                                              |                                                               |                                                                                                    |  |  |  |

## FailureActions REG\_BINARY

| Edit Binan                                          | y Valı                           | ue                         |                            | -                          | -                          |                      |                      | -                    | -          |                             | X                     |
|-----------------------------------------------------|----------------------------------|----------------------------|----------------------------|----------------------------|----------------------------|----------------------|----------------------|----------------------|------------|-----------------------------|-----------------------|
| Value <u>n</u> ar<br>FailureAc<br><u>V</u> alue dat | me:<br>ctions<br>ta:             |                            |                            |                            |                            |                      |                      |                      |            |                             |                       |
| 0000<br>0008<br>0010<br>0018<br>0020<br>0028        | 84<br>00<br>14<br>C0<br>E0<br>00 | 03<br>00<br>D4<br>93<br>00 | 00<br>00<br>01<br>04<br>00 | 00<br>00<br>00<br>00<br>00 | 00<br>03<br>01<br>01<br>00 | 00<br>00<br>00<br>00 | 00<br>00<br>00<br>00 | 00<br>00<br>00<br>00 | ÀÔ.<br>àÒ. | · · · ·<br>· · · ·<br>· · · | · · ·<br>· · ·<br>· · |
|                                                     |                                  |                            |                            |                            |                            |                      | (                    | ОК                   |            | Са                          | ncel                  |

## Windows 7, 8, 8.1, & 10 64-bit settings to reenable Smart Card Service

💣 Registry Editor \_ 0 <u>\_ x</u> <u>File Edit View Favorites H</u>elp RemoteAccess \* Name Type Data 🗼 퉬 RemoteRegistry 赴 (Default) REG\_SZ (value not set) RpcEptMapper ab ServiceDII REG\_EXPAND\_SZ %SystemRoot%\System32\SCardSvr.dll 🕮 ServiceDIIUnIoadO... REG\_DWORD 0x0000001 (1) ⊳ 🌗 RpcSs **ab** ServiceMain REG\_SZ CalaisMain 🖇 🌗 rspndr **RSUSBSTOR** - 📔 RtsUIR ---**)** S3XXx64 🖇 🌗 SamSs - 🚡 sbp2port SCardSvr Parameters Security iscfilter Schedule Computer\HKEY\_LOCAL\_MACHINE\SYSTEM\CurrentControlSet\services\SCardSvr\Parameters

Go to the Parameters folder to verify this information

## Go to Security folder to verify this inform

| 💣 Re         | egistry      | Editor       |                                                                                                    | -       | -                        |                      |                                                                                                    |
|--------------|--------------|--------------|----------------------------------------------------------------------------------------------------|---------|--------------------------|----------------------|----------------------------------------------------------------------------------------------------|
| <u>F</u> ile | <u>E</u> dit | <u>V</u> iew | F <u>a</u> vorites <u>H</u> elp                                                                                                    |         |                          |                      |                                                                                                    |
|              |              |              | RemoteAccess                                                                                                    | *       | Name                     | Туре                 | Data                                                                                                  |
|              |              |              | - RemoteRegistry   - RpcEptMapper   - RpcLocator   - RpcSs   - RSUSBSTOR   - RSUSBSTOR   - RSUSBSTOR   - S3XX64   - SamSs   - Sb22port   - Parameters   - ScardSvr   - Scirity |         | 建)(Default)<br>酸Security | REG_SZ<br>REG_BINARY | (value not set)<br>01 00 14 80 90 00 00 00 a0 00 00 00 14 00 00 00 34 00 00 00 02 00 20 00 01 00 00 C |
| •            |              |              | P Schedule                                                                                                    | •       | •                        |                      | III                                                                                                   |
| Com          | outer\H      | IKEY_LC      | DCAL_MACHINE\SYSTE                                                                                                    | M\Curre | entControlSet\servic     | es\SCardSvr\Security | th                                                                                                    |

All binary numbers are shown on the next page.

Here is the binary information for the Security folder. Follow the numbers down the left side.

| Edit Binary V                                                                                                    | Edit Binary Value                                    |                                                                                                    |                                                                            |                                                                      |                                                                      |                                                                            |                               |  |  |  |  |  |  |
|----------------------------------------------------------------------------------------------------|------------------------------------------------------|----------------------------------------------------------------------------------------------------|----------------------------------------------------------------------------|----------------------------------------------------------------------|----------------------------------------------------------------------|----------------------------------------------------------------------------|-------------------------------|--|--|--|--|--|--|
| Value <u>n</u> ame<br>Security<br><u>V</u> alue data:                                                                          | :                                                    |                                                                                                    |                                                                            |                                                                      |                                                                      |                                                                            |                               |  |  |  |  |  |  |
| 0000 0<br>0008 A<br>0010 3<br>0018 0<br>0020 0<br>0028 0<br>0030 2<br>0038 0<br>0040 F<br>0048 0<br>0050 0<br>0058 0<br>0058 0 | $\begin{array}{cccccccccccccccccccccccccccccccccccc$ | 14     80       00     00       00     00       00     00       00     00       00     00       00     00       00     00       00     00       00     00       00     00       00     05       18     00       00     00       00     00       00     00 | 90<br>14<br>02<br>01<br>20<br>01<br>20<br>01<br>12<br>FF<br>00<br>20<br>20 | 00<br>00<br>00<br>00<br>00<br>00<br>00<br>01<br>00<br>01<br>00<br>01 | 00<br>20<br>18<br>00<br>5C<br>14<br>00<br>00<br>00<br>00<br>00<br>00 | 00<br>00<br>00<br>00<br>00<br>00<br>00<br>00<br>00<br>00<br>00<br>00<br>00 | 4<br>4<br><br>ÿ<br>ÿ<br><br>ÿ |  |  |  |  |  |  |
|                                                                                                    |                                                      |                                                                                                    |                                                                            |                                                                      | (                                                                    | Ж                                                                          | Cancel                        |  |  |  |  |  |  |

| Edit Binary Value                                                            |                                                        |                                        |                                        |                                        |                                        |                                        |                                              |                                              |    |                                         |  |  |  |
|------------------------------------------------------------------------------|--------------------------------------------------------|----------------------------------------|----------------------------------------|----------------------------------------|----------------------------------------|----------------------------------------|----------------------------------------------|----------------------------------------------|----|-----------------------------------------|--|--|--|
| Value <u>n</u> am<br>Security<br><u>V</u> alue data                          | Value <u>n</u> ame:<br>Security<br><u>V</u> alue data: |                                        |                                        |                                        |                                        |                                        |                                              |                                              |    |                                         |  |  |  |
| 0068<br>0070<br>0078<br>0080<br>0088<br>0090<br>0098<br>0040<br>0048<br>0040 | 00<br>01<br>04<br>8D<br>00<br>01<br>20<br>01<br>20     | 00<br>01<br>00<br>02<br>00<br>02<br>00 | 14<br>00<br>02<br>00<br>00<br>00<br>00 | 00<br>00<br>00<br>05<br>00<br>00<br>00 | 8D<br>00<br>01<br>06<br>20<br>20<br>20 | 01<br>00<br>01<br>00<br>02<br>00<br>02 | 02<br>00<br>14<br>00<br>00<br>00<br>00<br>00 | 00<br>05<br>00<br>00<br>05<br>00<br>05<br>00 |    | • · · · · · · · · · · · · · · · · · · · |  |  |  |
|                                                                              |                                                        |                                        |                                        |                                        |                                        |                                        | (                                            | ОК                                           | Ca | ncel                                    |  |  |  |